## Maruzen eBook Libraryの学外アクセス方法 (マイライブラリ ログイン対象者のみ)

①大学図書館ホームページのマイライブラリ(専用ページ)をクリックします。

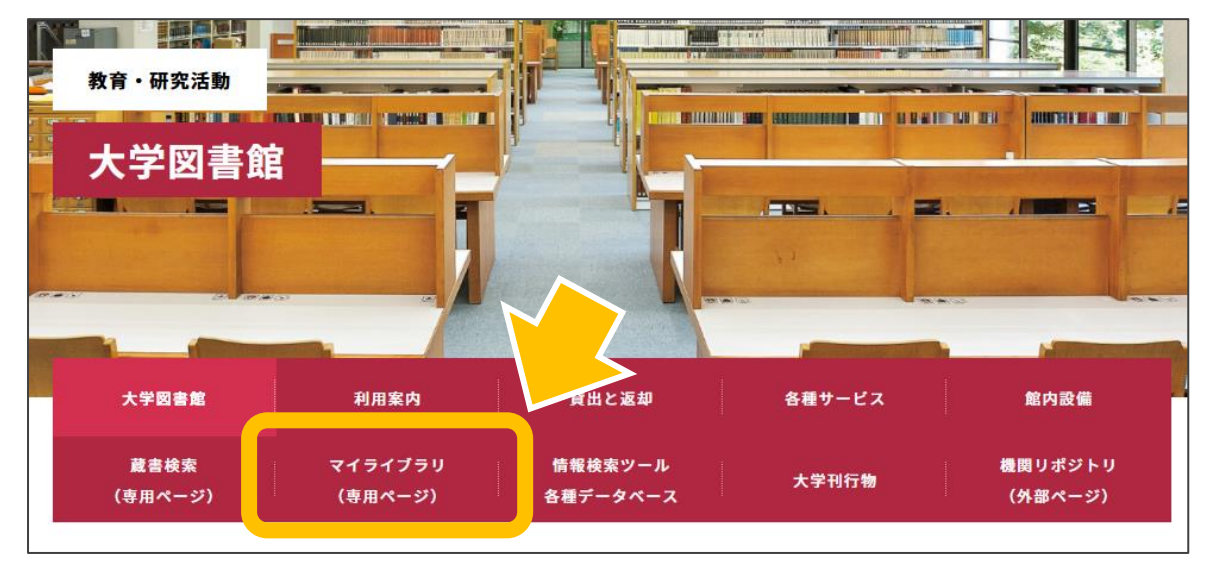

②マイライブラリのログイン画面に移行しますので、IDとパスワードを入力します。

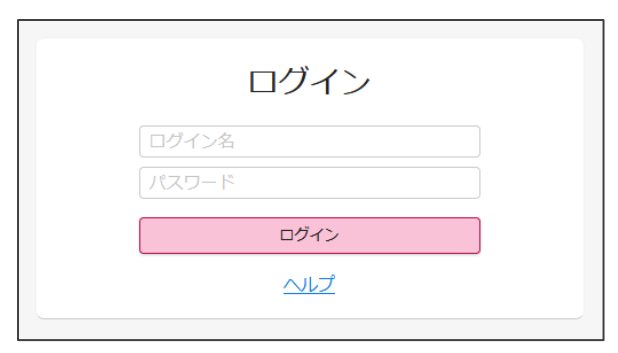

③マイライブラリのトップ画面に、Maruzen eBook Libraryのアイコン が追加されます。 アイコンをクリックすると、Maruzen eBook Libraryのトップ画面に移行します。

| <b>宮城学院女子大学図書館</b><br>開館時間 平日 8:30~20:00 土曜8:30~17:00 書庫入庫時間 平日9:00~19:30 土曜9:00~16:30                                             |  |
|----------------------------------------------------------------------------------------------------|--|
| 通常検索 クテゴリ検索 詳細検索                                                                                                    |  |
| トップ画面 > マイライブラリ                                                                                                    |  |
| マイライブラリ                                                                                                    |  |
| お知らせはありません。<br>Maruzen eBo<br>Maruzen<br>Book<br>Library<br>アイライブラリログイン対象者は、学外アクセスが可能となりました。<br>当宅、出先からも電子書籍の閲覧が可能です。<br>むご利用ください。 |  |